This tutorial has been made available to the entire Esia community thanks to the contribution of our partner Premium Computer. Many thanks to them.

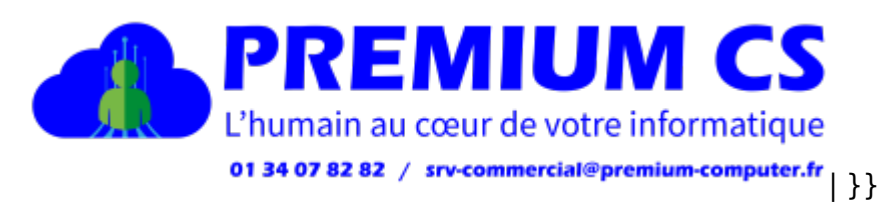

1/4

Their website: https://www.premium-computer.fr/

## Via the WEB interface

Once you have logged in, you will be taken to the firewall dashboard as shown in the image below.

| WatchGuard                                                | Fireware Web UI                     |         |          |        |                |               |                     |          |        |
|-----------------------------------------------------------|-------------------------------------|---------|----------|--------|----------------|---------------|---------------------|----------|--------|
| TABLEAU DE BORD<br>Panneau avant<br>Services d'abonnement | Panneau avant<br>Principaux clients |         |          |        |                | Tout afficher | Principales destina | ations   |        |
| FireWatch                                                 | NOM                                 | DÉBIT 🖨 |          | OCTETS |                | VISITES       | NOM                 | DÉBIT 🖨  |        |
| Interfaces                                                |                                     | _       | 192 Mbps | C      | 4,364 мв       | 53            | 10.0.0.8            | _        | 267 м  |
| Traffic Monitor                                           |                                     | -       | 76 Mbps  | C      | 1,664 мв       | 81            |                     | -        | 35 мыр |
| Contrôleur sans fil de passerelle                         |                                     |         | 14 Mbps  | (      | 1,272 мв       | 41            | 10.0.0.21           |          | 18 мыр |
| Sécurité mobile                                           |                                     |         | 14 Mbps  |        | 702 мв         | 52            | 172.21.0.195        |          | 14 Mbc |
| Decouverte de réseau                                      |                                     |         | 9 Mbos   |        | 216 MP         | 2             | 10.0.0.42           |          | 8 Mbos |
| ÉTAT DU SYSTÈME                                           |                                     | •       | 5 Mbps   |        | 145 047        | 2             | 10.0.0.42           |          | O MUPS |
| RÉSEAU                                                    |                                     | •       | 9 Mbps   | •      | 115,017 мв     | 33            | 10.0.0.9            |          | 3 Mbps |
| PARE-FEU                                                  |                                     | (       | 8 Mbps   | -      | 4,110 мв       | 57            | 192.168.81.52       | _        | 2 Mbps |
| SERVICES D'ABONNEMENT                                     |                                     | •       | 8 Mbps   | _      | ∎ 1,413,487 мв | 1             | 10.0.3.10           |          | 1 Mbps |
| AUTHENTIFICATION                                          |                                     | C       | 6 Mbps   |        | 113 мв         | 9             |                     |          | 895 кы |
| RÉSEAU PRIVÉ VPN (VIRTUAL                                 |                                     | c       | 3 Mbps   | (      | 5 мв           | 5             |                     |          | 632 кв |
| PRIVATE NETWORK)                                          | Principales applicat                | tions   |          |        |                | Tout afficher | Principales stratég | gies     |        |
| SYSTÈME                                                   | NOM                                 | DÉBIT 🖨 |          | OCTETS |                | VISITES       | NOM                 | DÉBIT \$ |        |
|                                                           | Youtube                             | -       | 1 Mbps   | -      | 15 мв          | 10            |                     |          | 267 мі |
|                                                           | Amazon CloudFront                   | 0       | 227 Kbps |        | 5 мв           | 9             |                     | •        | 31 мbр |
|                                                           | HTTP Protocol over TLS SSL          | - C     | 64 кърз  |        | 21 мв          | 93            | Camera1-int         | •        | 18 мbр |
|                                                           | Microsoft.com                       | 6       | 22 Кърз  |        | Змв            | 29            |                     | •        | 15 мыр |
|                                                           | Microsoft Teams                     | c       | 14 кърз  |        | Змв            | 22            |                     | (        | 8 Mbps |
|                                                           | Microsoft Windows Update            | C       | 8 кърз   | -      | 56 кв          | 9             |                     |          | 3 Mbps |

Click on "System" and then on "SNMP" to go to the SNMP configuration page. As shown below:

| WatchGuard                   | Fireware Web UI                    |                                             |
|------------------------------|------------------------------------|---------------------------------------------|
| TABLEAU DE BORD              | SNMP                               |                                             |
| ÉTAT DU SYSTÈME              |                                    | artuar dae changamante                      |
| DÉCEAU                       |                                    | eccer des chargements                       |
| RESEAU                       | Paramètres SNMP                    |                                             |
| PARE-FEU                     | Version                            |                                             |
| SERVICES D'ABONNEMENT        | VEISION VIA                        | vzc ·                                       |
| AUTHENTIFICATION             | Chaīne de communauté pub           | olic                                        |
| RÉSEAU PRIVÉ VPN (VIRTUAL    |                                    |                                             |
| PRIVATE NETWORK)             | Nom d'utilisateur                  |                                             |
| SYSTÈME                      |                                    |                                             |
|                              | Protocole d'authentification MD    | )5                                          |
|                              | Mot do passo                       |                                             |
|                              | Mot de passe                       |                                             |
|                              | Confirmer (C)                      |                                             |
|                              |                                    |                                             |
|                              | Protocole de confidentialité DE    | is v                                        |
|                              |                                    |                                             |
|                              | Mot de passe                       |                                             |
|                              |                                    |                                             |
|                              | Confirmer (C)                      |                                             |
| Certificats                  | INTERRUPTIONS SNMP                 |                                             |
| Configuration automatique de | Version                            |                                             |
|                              | v1Trap                             | $\overline{\mathbf{v}}$                     |
| Salwagardar at Restaurar upo |                                    |                                             |
| Image                        | Station de gestion SNMP            |                                             |
| Intégrations Technologiques  | ADRESSE IP (I)                     |                                             |
|                              |                                    |                                             |
| Fichier de configuration     |                                    |                                             |
|                              |                                    |                                             |
|                              |                                    |                                             |
|                              |                                    |                                             |
| Apropos                      | Utiliser la NAT pour les connexion | ns par ALG (Application Laver Gateway) SNMP |

Click on "Padlock" at the top left to unlock the configuration page and then enter the information you need (community, SNMP version (if v3 authentication), etc.).

If you are using TRAP, you must also enter the addresses of authorised servers. Once this function has been validated, a NAT rule will be created:

| WatchGuard                           | Fireware Web UI                                                                                                    |  |  |  |  |  |
|--------------------------------------|----------------------------------------------------------------------------------------------------|--|--|--|--|--|
| TABLEAU DE BORD<br>ÉTAT DU SYSTÈME   | Strategies de pare-feu / Modifier (E)                                                                                                    |  |  |  |  |  |
| RÉSEAU                               |                                                                                                    |  |  |  |  |  |
| PARE-FEU<br>Stratégies de pare-feu   | Nom SNMP-Lan-Firebox                                                                                                    |  |  |  |  |  |
| Stratégies IPSec Mobile VPN<br>Alias | Parametres SD-WAN Application Control Geolocation Gestion du Trafic Planification Avances                                                                                                    |  |  |  |  |  |
| Actions de proxy                     |                                                                                                    |  |  |  |  |  |
| Actions de Contenu                   | Les connexions sont Autorisé V PROTOCOLE                                                                                                    |  |  |  |  |  |
| Profils TLS                          | 161 UDP                                                                                                    |  |  |  |  |  |
| Gestion du Trafic                    |                                                                                                    |  |  |  |  |  |
| SNAT                                 | DE ≏ Â ∻                                                                                                    |  |  |  |  |  |
| Gestion des paquets par défaut       | Sector Sector Se |  |  |  |  |  |
| Sites bloqués                        |                                                                                                    |  |  |  |  |  |
| Ports bloques                        |                                                                                                    |  |  |  |  |  |
| Quotas                               |                                                                                                    |  |  |  |  |  |
| SERVICES D'ABONNEMENT                |                                                                                                    |  |  |  |  |  |
| AUTHENTIFICATION                     |                                                                                                    |  |  |  |  |  |
| RÉSEAU PRIVÉ VPN (VIRTUAL            | C Activer Intrusion Prevention Service                                                                                                    |  |  |  |  |  |
| PRIVATE NETWORK)                     | Activer des quotas de bande passante et de durée                                                                                                    |  |  |  |  |  |
| SYSTÈME                              | Bloquer automatiquement les sites qui tentent de se connecter                                                                                                    |  |  |  |  |  |
|                                      | Definir un delai d'inactivite personnalise 180 😥 secondes                                                                                                    |  |  |  |  |  |
|                                      | Leona lleo Mari                                                                                                    |  |  |  |  |  |
|                                      |                                                                                                    |  |  |  |  |  |
|                                      | Envoyer un message de journal     Envoyer un message du journal pour les rapports                                                                                                    |  |  |  |  |  |
|                                      | Envoyer une interruption SNMP                                                                                                    |  |  |  |  |  |
|                                      | Envoyer une notification                                                                                                    |  |  |  |  |  |
|                                      | E-mail     Fenétre contextuelle                                                                                                    |  |  |  |  |  |
|                                      | Intervalle de lancement 15 😥 minutes                                                                                                    |  |  |  |  |  |

In the DE field: enter the IP addresses of the monitoring server(s)

Save the configuration.

SNMP is now activated on your WatchGuard firewall.

## Via the thick client interface

Once you have opened the Policy Manager, click on Setup and SNMP

Then configure the component with your information:

| K SNMP Settings                                                                                       | x |
|----------------------------------------------------------------------------------------------------|---|
| SNMP Polling                                                                                          | ] |
| ○ v3                                                                                                  |   |
| User Name:                                                                                            |   |
| Authentication Protocol: MD5 V Password:                                                              |   |
| Confirm:                                                                                              |   |
| Privacy Protocol: DES V Password:                                                                     |   |
| Confirm:                                                                                              |   |
| SNMP Traps: v1Trap V SNMP Management Stations                                                         |   |
| Add Remove                                                                                            |   |
| ✓ Use NAT for connections through the SNMP application layer gateway (Fireware OS v11.9.4 and higher) |   |
| OK Cancel Help                                                                                        |   |

Once validated, modify the SNMP rule created by the firewall by specifying the addresses of the monitoring server(s)

| R                            | Edit Policy Properties                                                                                                    |
|------------------------------|----------------------------------------------------------------------------------------------------|
| Name: SNMP-Lan-Firebox       | Enable                                                                                                    |
| SNMP connections are         | Send TCD DST                                                                                                    |
| From                         |                                                                                                    |
|                              |                                                                                                    |
|                              | Add Edit Remove                                                                                                    |
| Route outbound traffic using | Add Edit Remove          SD-WAN Based Routing        (Fireware OS v12.3 or higher)         Image: The second second secon |
| Enable Application Control:  | Global                                                                                                    |
| ✓ Enable Geolocation         | Global V                                                                                                    |
| Enable IPS for this policy   |                                                                                                    |
| Proxy action:                | otas (Fireware OS v11.10 and higher)                                                                                                    |
|                              | OK Cancel Help                                                                                                    |

Click on OK.

SNMP is now enabled

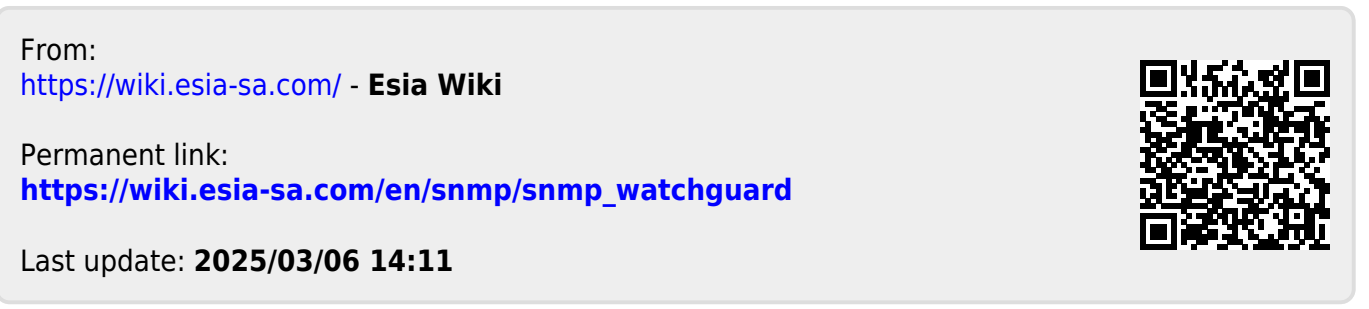